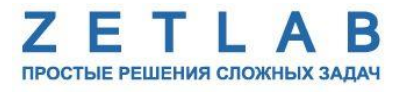

## ДАТЧИК СЕЙСМИЧЕСКИХ ТОЛЧКОВ УСПД ZET 7000 mod.8352-DP

----

Руководство по эксплуатации

## Содержание

| Bı        | зеден | ие                                                      |                     |
|-----------|-------|---------------------------------------------------------|---------------------|
| 1         | Опи   | сание                                                   | 4                   |
|           | 1.1   | Назначение датчика                                      | 4                   |
|           | 1.2   | Устройство и принцип работы                             | 4                   |
|           | 1.3   | Эксплуатационные характеристики датчика                 | 5                   |
|           | 1.4   | Внешний вид датчика                                     | 6                   |
| 2         | Ком   | плектность поставки                                     | 8                   |
| 3         | Поді  | готовка к работе с датчиком                             | 9                   |
|           | 3.1   | Распаковывание, подготовка к работе                     | 9                   |
|           | 3.2   | Правила эксплуатации встроенного аккумулятора           | 9                   |
|           | 3.3   | Правила замены встроенного аккумулятора                 | 9                   |
|           | 3.4   | Установка ПО на компьютер                               |                     |
|           | 3.5   | Подключение датчика к компьютеру                        |                     |
|           | 3.6   | Конфигурирование датчика                                |                     |
| 4         | Уста  | новка датчика на объекте испытания                      |                     |
|           | 4.1   | Общие требования                                        |                     |
|           | 4.2   | Установка датчика на металлическую поверхность          |                     |
|           | 4.3   | Установка датчика на бетонную поверхность               |                     |
|           | 4.4   | Установка датчика на цилиндрическую поверхность (трубу) |                     |
| 5         | Рабо  | та с датчиком                                           |                     |
|           | 5.1   | Запись сигналов на внутреннею память датчика            | 21                  |
|           | 5.2   | Копирование записанных сигналов на диск компьютера      |                     |
| 6         | Техн  | ическое обслуживание                                    |                     |
| 7         | Пра   | вила хранения и транспортирования                       |                     |
| $\Pi_{]}$ | рило  | жение А. Пример применения УСПД ZET 7000 mod. 8352-     | <b>DP</b> в составе |
| си        | стем  | ы сейсмического обнаружения для лифтов категории 3      |                     |

#### Введение

Настоящее руководство по эксплуатации предназначено для изучения принципов работы с датчиком сейсмических толчков УСПД ZET 7000 mod. 8352-DP (далее по тексту – датчик).

К работе с датчиком допускаются лица, имеющие квалификацию техника или инженера. При работе с датчиком необходимо руководствоваться настоящим руководством по эксплуатации.

Для настройки датчика, а также анализа регистрируемых данных в комплекте с датчиком поставляется программное обеспечение (ПО) ZETLAB. ПО ZETLAB оснащено встроенным руководством, описывающим правила работы с ним. При необходимости обратиться к встроенному руководству ПО ZETLAB используйте клавишу «F1» клавиатуры.

Предприятие-изготовитель оставляет за собой право вносить в конструкцию датчика незначительные изменения, не влияющие на технические характеристики, без коррекции эксплуатационно-технической документации.

#### Принятые сокращения

ОС - операционная система.

ПК - персональный компьютер (ноутбук или иной компьютер, используемый для работы с аппаратурой СДЛ).

ПО – программное обеспечение.

СДЛ - система диагностики лифтов.

ЭТМС – Общество с ограниченной ответственностью «Электронные технологии и метрологические системы»

#### 1 Описание

#### 1.1 Назначение датчика

Датчик сейсмических толчков с цифровым выходом УСПД ZET 7000 mod. 8352-DP предназначен для промышленного и гражданского использования в бытовых или жилых газораспределительных сетях, например для систем отключения котельной от газовой магистрали при землетрясениях, системы диагностики лифтов и т.д.

Датчик контролирует сейсмическую активность, и при превышении заданного порогового уровня ускорения выдаёт управляющий сигнал для отключения оборудования от общей сети.

#### 1.2 Устройство и принцип работы

Структурная схема датчика сейсмических толчков представлена на Рис. 1.1.

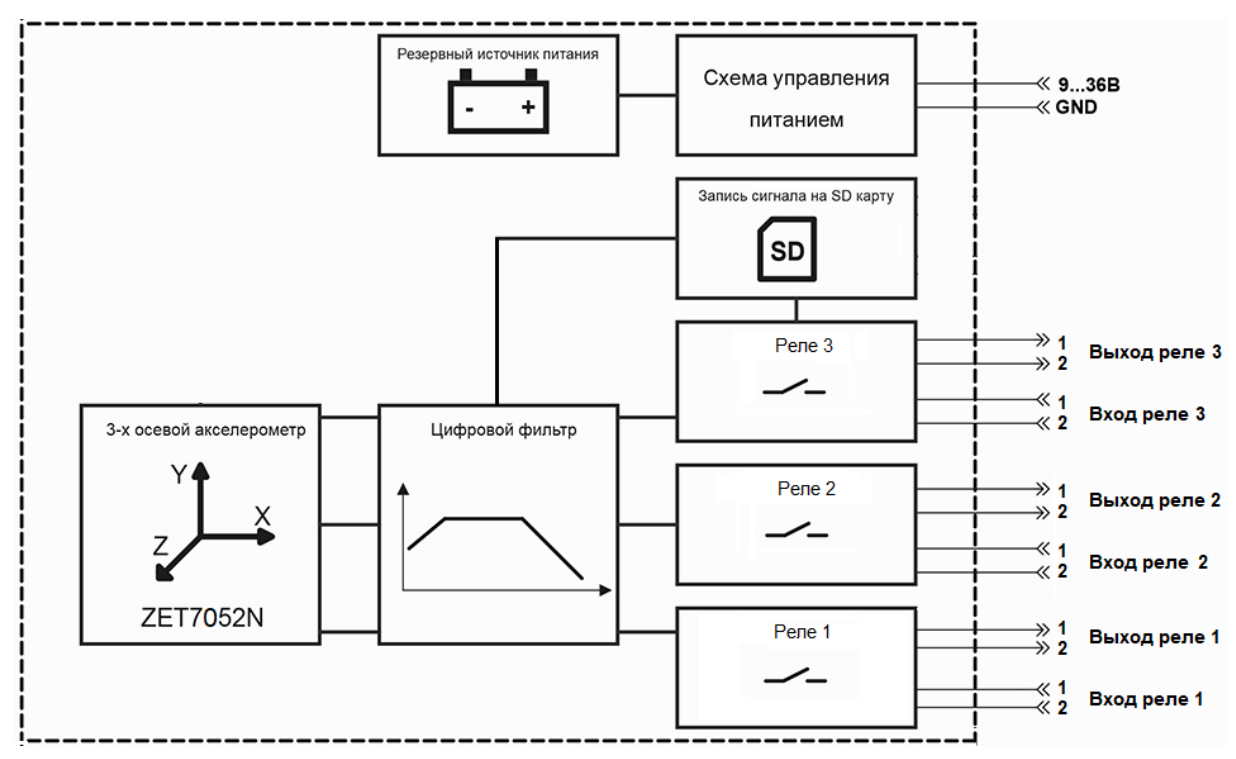

Рис. 1.1 Структурная схема датчика сейсмических толчков

В состав датчика сейсмических толчков входит:

- виброметр интеллектуальный цифровой ZET 7052-N со встроенным трёхосевым чувствительным элементом, осуществляющим преобразование постоянной составляющей ускорения в цифровой код по трем взаимно перпендикулярным осям X, Y и Z;
- управляющий модуль для формирования трех сигналов типа «сухой контакт»;
- SD-карта, для записи сигналов ускорения на внутреннюю память устройства;
- литий-ионная (LI-ion) аккумуляторная батарея типа 18650, позволяющая датчику работать в автономном режиме на протяжении не менее 8 часов.

Датчик сейсмических толчков, установленный в месте регистрации сейсмического воздействия, обеспечивает регистрацию ускорений по трем измерительным осям X, Y, Z цифрового виброметра ZET 7052-N, входящего в состав датчика.

Зарегистрированные сигналы в цифровом формате записываются в память устройства на SD-карту и передаются на управляющий модуль для формирования трех сигналов типа «сухой контакт».

Управляющий модуль «сухой контакт» производит мониторинг регистрируемых уровней по каждой из измерительных осей (X, Y и Z) и при детектировании превышения заданных пороговых значений ускорений производит формирование сигнала, передаваемого на реле, которое в свою очередь формирует сигнал типа «сухой контакт» к исполнительному механизму.

Формируемые сигналы типа «сухой контакт» передаются через контакты разъема, расположенного на корпусе датчика (контакты с индексом «OUT» в Табл. 1.2).

Сброс состояния реле происходит при поступлении логического сигнала со сторонней системы на соответствующие контакты разъема датчика (контакты с индексом «IN» в Табл. 1.2).

Пример применения датчика в составе системы сейсмического обнаружения для лифтов категории 3 приведен в Приложении А.

#### 1.3 Эксплуатационные характеристики датчика

Эксплуатационные характеристики датчика приведены в Табл. 1.1.

Табл. 1.1 Эксплуатационные характеристики датчика

| Параметр                         | Значение               |  |  |
|----------------------------------|------------------------|--|--|
| November of the second polymers  | Виброускорение         |  |  |
| измеряемая физическая величина   | (по осям Х, Ү, Ζ)      |  |  |
| Режимы работы регистрации данных | Циклическая            |  |  |
| Выходной сигнал:                 |                        |  |  |
| - количество:                    | 3                      |  |  |
| - тип сигнала:                   | «Сухой контакт»        |  |  |
| - максимальное напряжение:       | 300 B                  |  |  |
| - максимальный ток:              | 1 A                    |  |  |
| Входной сигнал:                  |                        |  |  |
| - тип сигнала:                   | TTL                    |  |  |
| - максимальное напряжение:       | 5 B                    |  |  |
| Тип аккумулятора                 | Li-ion, съемный, 18650 |  |  |
| Время работы в автономном режиме | 8 ч.                   |  |  |
| Рабочий диапазон температур      | от -40 до +85 °С       |  |  |
| Габаритные размеры               | 130×94×100 мм          |  |  |
| Масса, не более                  | 300 г                  |  |  |

#### 1.4 Внешний вид датчика

Корпус датчика имеет внешний вид, приведенный на Рис. 1.2.

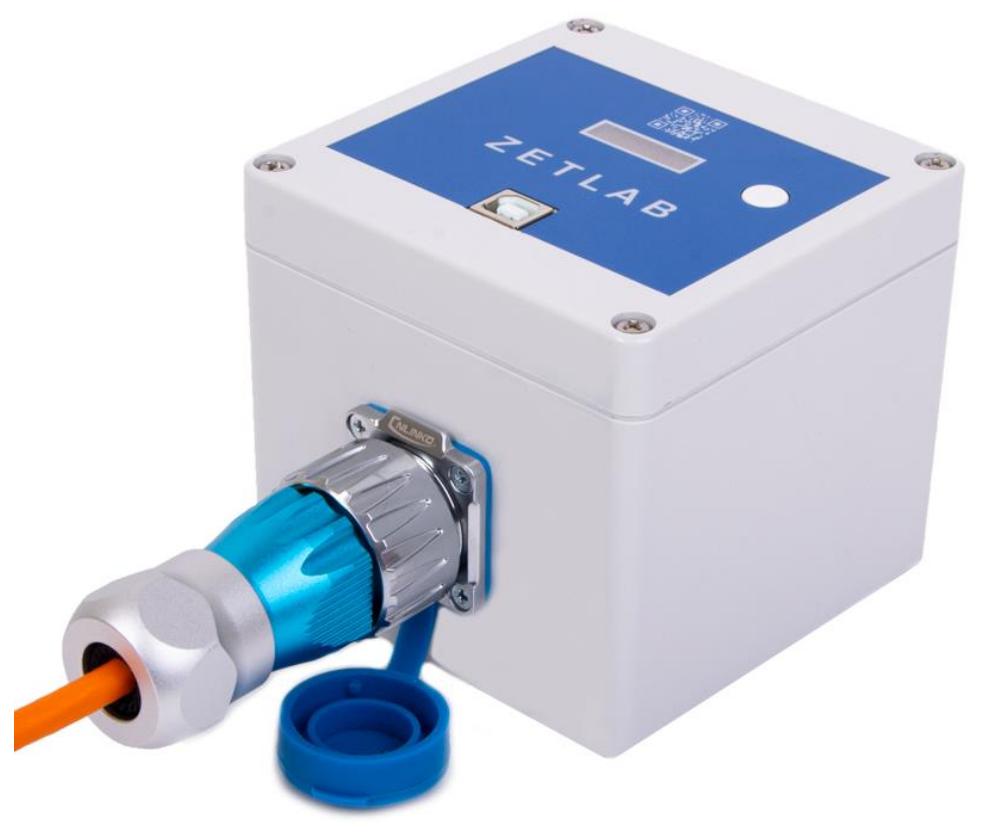

Рис. 1.2 Внешний вид датчика

На корпусе датчика расположен разъем, предназначенный для подключения исполнительных механизмов с целью формирования сигналов типа «Сухой контакт». В *Табл. 1.2* приведена информация о назначение контактов разъема датчиков.

| №<br>контакта | Обозначение | Назначение                          |  |
|---------------|-------------|-------------------------------------|--|
| 1             | PWR         | Внешнее питание 9-36В, контакт «+». |  |
| 2             | GND         | Внешнее питание 9-36В, контакт «-». |  |
| 3             | GND         | Внешнее питание 9-36В, контакт «-». |  |
| 4             | GND         | Внешнее питание 9-36В, контакт «-». |  |
| 5             | IN3_1       | Вход реле 3, контакт «1».           |  |
| 6             | OUT3_1      | Выход реле 3, контакт «1».          |  |
| 7             | IN3_2       | Вход реле 3, контакт «2».           |  |
| 8             | OUT3_2      | Выход реле 3, контакт «2».          |  |
| 9             | IN2_1       | Вход реле 2, контакт «1».           |  |
| 10            | OUT2_1      | Выход реле 2, контакт «1».          |  |
| 11            | IN2_2       | Вход реле 2, контакт «2».           |  |
| 12            | OUT2_2      | Выход реле 2, контакт «2».          |  |
| 13            | IN1_1       | Вход реле 1, контакт «1».           |  |
| 14            | OUT1_1      | Выход реле 1, контакт «1».          |  |
| 15            | IN1_2       | Вход реле 1, контакт «2».           |  |
| 16            | OUT1_2      | Выход реле 1, контакт «2».          |  |

Табл. 1.2 Назначение контактов разъема датчика

Внешний вид верхней панели датчика с маркировкой приведен на Рис. 1.3.

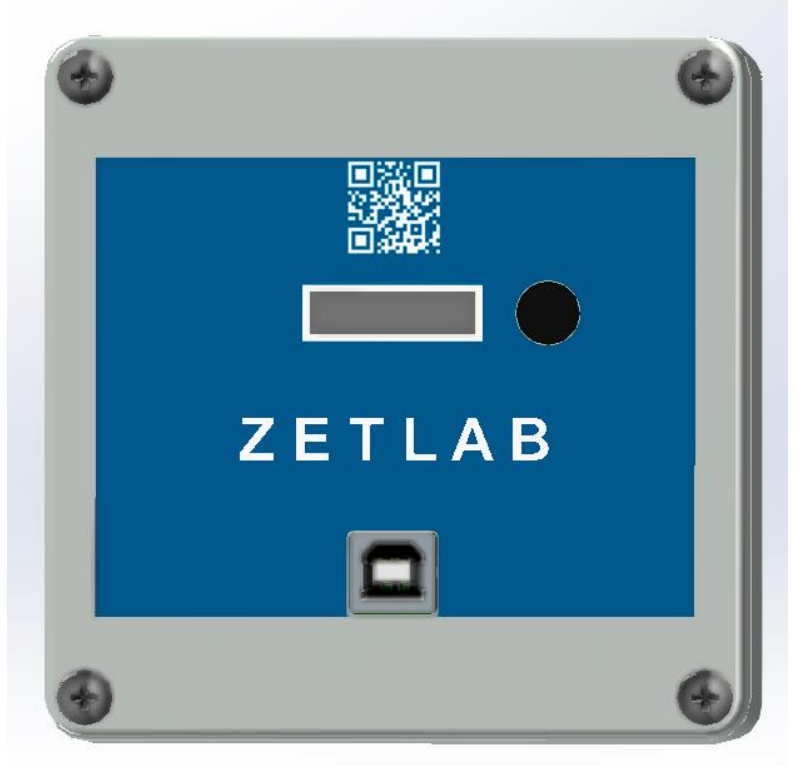

Рис. 1.3 Внешний вид панели датчика

На крышке датчика расположены элементы управления, подробная информация по которым представлена в *Табл. 1.3*.

| Табл. 1 | 3 Назначение | элементов | управления | датчика |
|---------|--------------|-----------|------------|---------|
|---------|--------------|-----------|------------|---------|

| N⁰ | Обозначение | Назначение                                                                                                    |
|----|-------------|----------------------------------------------------------------------------------------------------|
| 1  | USB         | Разъем «USB» предназначен для подключения датчика к ПК по интерфейсу USB и переноса записанных данных. Также предназначен для подключения к датчику зарядного устройства. |
| 2  | Индикатор   | На индикаторе отображаются текущие измеренные значения ускорения.                                                                                                    |
| 3  | Кионка      | Длительное удерживание кнопки для включения/выключения записи.                                                                                                    |
| 3  | кнопка      | Короткое нажатие кнопки для переключения отображения измеряемых параметров.                                                                                               |

<u>Внимание!</u> Датчик измеряет ускорение по трем взаимно перпендикулярным осям. Измерительная ось Z ортогональна основанию и направлена от основания к крышке, а оси X и Y — параллельны основанию.

### 2 Комплектность поставки

Комплектность поставки датчика приведена в Табл. 2.1.

Табл. 2.1 Комплектность поставки датчика

| № | Наименование                                                                            | Кол-<br>во | Примечание |
|---|-----------------------------------------------------------------------------------------|------------|------------|
| 1 | Датчик сейсмических толчков<br>УСПД ZET 7000 mod. 8352-DP.                              | 1 шт.      |            |
| 2 | Электронный ключ ZETKEY.                                                                | 1 шт.      |            |
| 3 | USB флеш-накопитель с ПО ZETLAB VIBRO.                                                  | 1 шт.      |            |
| 4 | Кабель HighSpeed USB 2.0.                                                               | 1 шт.      |            |
| 5 | Паспорт. Датчик сейсмических толчков<br>УСПД ZET 7000 mod. 8352-DP.                     | 1 экз.     |            |
| 6 | Руководство по эксплуатации. Датчик сейсмических толчков<br>УСПД ZET 7000 mod. 8352-DP. | 1 экз.     |            |

#### 3 Подготовка к работе с датчиком

#### 3.1 Распаковывание, подготовка к работе

Снятие транспортировочной упаковки производить на горизонтальной, устойчивой поверхности, освобожденной от посторонних предметов. После снятия транспортировочной упаковки следует:

- Проверить комплектность системы на соответствие составу, указанному в главе 1.2;
- Произвести внешний осмотр, обратив внимание на отсутствие механических повреждений.

Перед началом работы с датчиком необходимо убедится, что встроенная аккумуляторная батарея заряжена. При необходимости следует зарядить аккумуляторную батарею, руководствуясь правилами, описанными в разделе 3.2.

#### 3.2 Правила эксплуатации встроенного аккумулятора

Датчик оснащен литий-ионной (Li-ion) аккумуляторной батареей типа 18650. Заряд встроенного аккумулятора следует проводить в следующей последовательности:

a) Подключить USB-кабель к разъему «USB», расположенному на панели датчика. Ответную часть кабеля подключить к компьютеру, или зарядному устройству.

b) Во время зарядки аккумуляторной батареи на индикаторе датчика отображается соответствующая информация.

с) По окончанию заряда аккумулятора необходимо отключить USB-кабель от датчика.

<u>Внимание!</u> Для продления срока службы аккумулятора при длительном хранении датчика необходимо не реже, чем раз в полгода производить зарядку аккумулятора.

#### 3.3 Правила замены встроенного аккумулятора

Замену встроенного аккумулятора следует проводить в следующей последовательности:

а) Отключить USB-кабель от разъема «USB», расположенного на панели датчика.

b) Открутить четыре винта на верхней панели датчика, и аккуратно отодвинуть в сторону верхнюю панель, стараясь не оторвать прикрепленные к ней провода.

с) Снять аккумуляторную батарею, закрепленную на плате управления питанием.

d) Установить новую аккумуляторную батарею на плату управления питанием, соблюдая полярность.

е) Закрутить четыре винта на верхней панели датчика.

<u>Внимание!</u> Замена аккумуляторной батареи не является гарантийным случаем и осуществляется пользователем самостоятельно.

#### 3.4 Установка ПО на компьютер

Для установки программного обеспечения ZETLAB на компьютер необходимо:

а) Установить USB-флэш накопитель (из комплекта поставки) с ПО в USB-порт компьютера;

b) Запустить установочный файл «ZETLab.msi» и следуя указаниям произвести установку программного обеспечения ZETLAB на компьютер.

<u>Внимание!</u> Для установки ПО вход в ОС Windows должен быть произведен с правами администратора.

<u>Примечание:</u> для корректной работы программного обеспечения ZETLAB компьютер должен удовлетворять следующим требованиям:

- двухъядерный процессор или более;
- тактовая частота процессора не менее 1,6 ГГц;
- оперативная память не менее 4 Гб;
- свободное место на жестком диске не менее 20 Гб;
- видеокарта с 3D-графическим ускорителем, поддержкой OpenGL, DirectX;
- разрешение экрана не менее 1280×1024;
- наличие манипулятора «мышь» или иного указательного устройства;
- наличие стандартной клавиатуры или иного устройства ввода;
- допустимые версии ОС:
  - о Microsoft® Windows® 10 32/64 разрядная.

#### 3.5 Подключение датчика к компьютеру

Для подключения датчика к компьютеру необходимо соединить кабелем USB, входящим в комплект поставки, разъем «USB» датчика и любой незадействованный USBпорт компьютера.

На компьютере должна быть установлена операционная система Windows 10, а также установлено и запущено программное обеспечение ZETLAB. Необходимо также подключить к USB разъему компьютера электронный ключ ZETKEY, входящий в комплект поставки.

После подключения датчика к компьютеру операционная система Windows обнаружит новый съемный диск и универсальный последовательный порт (СОМ-порт).

Примечание: при глубоком разряде аккумулятора датчика возможны сбои при 🖺 подключении к компьютеру по интерфейсу USB. Стабильность подключения датчика восстановится по мере заряда аккумулятора.

Конфигурирование датчика производится в программе «Диспетчер устройств», которая располагается в меню «Сервисные» на панели ZETLAB (*Puc. 3.1*).

Так как датчик включает в свой состав виброметр ZET 7052-N, то в окне программы «Диспетчер устройств ZET» будет отображаться идентификатор виброметра ZET 7052-N. Для конфигурирования датчика необходимо двойным кликом левой кнопкой мыши по идентификатору виброметра зайти в меню «Свойства».

#### 3.6 Конфигурирование датчика

3.6.1 Конфигурирование интерфейсной части

Конфигурирование интерфейсной части приведено в документе «Конфигурирование интерфейсной части интеллектуальных модулей серии ZET7xxx».

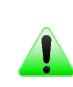

Примечание: иифровые датчики ZET 7052-N состоят из трёх каналов (по **I** умолчанию они имеют названия: «Ось Х», «Ось Ү», «Ось Z»), соответствующие трем измерительным осям.

3.6.2 Назначение и состав вкладок для конфигурирования измерительной части

Описание вкладок «Общие», «Информация» и «RS-485» приведены в документе «Конфигурирование интерфейсной части интеллектуальных модулей серии ZET7xxx».

3.6.3 Вкладки «Ось Х», «Ось Ү» и «Ось Z»

Цифровой датчик состоит из трех каналов (по умолчанию они имеют названия: «ZET7052N\_X», «ZET7052N\_Y», «ZET7052N\_Z»).

Изменения параметров цифрового датчика возможно вносить только во в вкладках канала ZET7052N\_X. При изменении параметров канала ZET7052N\_X, система автоматически вносит соответствующие изменения также для каналов Y и Z.

В меню «Свойства» цифрового датчика ZET 7052-N представлено три идентичные вкладки с названиями «Ось Х», «Ось Y», «Ось Z» для каждого из трех измерительных каналов. Каждая из вкладок несет информацию по выбранному измерительному каналу.

На Рис. 3.2 приведен пример вкладки «Ось Х», а в Табл. 3.1 - информация о параметрах.

| Свойства: 7052      | 2N_X (02)           |               |    |         |          | ×          |
|---------------------|---------------------|---------------|----|---------|----------|------------|
| Сейсмика            | Калибровка          | Заводски      | e  | Само    | контроль | Метрология |
| Общие               | Информация          | Ось Х         | Oc | ьΥ      | Ось Z    | Настройки  |
| Параметры измерения |                     |               |    |         |          |            |
| Текущее из          | меренное значени    | ие, ед. изм.: |    | -0.007  | 743615   |            |
| Частота об          | новления данных,    | Гц:           |    | 100     |          |            |
| Единица из          | мерения:            |               |    | m/s^    | 2        |            |
| Наименова           | ние оси Х:          |               |    | 70521   | N_X      |            |
| Минимальн           | юе значение (в ед   | . изм.):      |    | -78.448 |          |            |
| Максималь           | ное значение, ед.   | изм.:         |    | 78.448  |          |            |
| Опорное зн          | ачение для расчё    | та, дБ:       |    | 0       |          |            |
| Чувствител          | ьность, В/ед.изм.:  | :             |    | 0       |          |            |
| Порог чувст         | твительности, ед. 1 | изм.:         |    | 3.9e-0  | 06       |            |
|                     |                     |               |    |         |          |            |
|                     |                     |               |    |         |          |            |
|                     |                     |               |    |         |          |            |
|                     |                     |               |    |         |          |            |
|                     |                     |               |    |         |          |            |
|                     |                     |               |    |         |          |            |
|                     |                     |               |    | Пр      | именить  | Отменить   |

Рис. 3.2 Вкладка «Ось Х»

Табл. 3.1 Параметры вкладок «Ось Х», «Ось Ү», «Ось Z»

| Параметр                                       | Возможность | Допустимые<br>значения                                    | Описание                                                                                                    |
|------------------------------------------------|-------------|-----------------------------------------------------------|----------------------------------------------------------------------------------------------------|
| Текущее<br>измеренное<br>значение,<br>ед. изм. |             | В пределах<br>диапазона<br>измерений                      | Отображает измеренное цифровым<br>датчиком значение по данному каналу,<br>зафиксированное на момент открытия<br>вкладки.                                                              |
| Частота<br>обновления<br>данных, Гц            | -           | -                                                         | Соответствует текущей частоте обновления данных по каналу.                                                                                                    |
| Единица<br>измерения                           | _           | g<br>m/s^2                                                | Соответствует текущей единице измерений.<br>Зависит от значения, установленного для<br>параметра «Единица измерения» во вкладке<br>«Настройки».                                       |
| Наименован<br>ие датчика                       | -           | Любая<br>последовательн<br>ость символов<br>(не более 32) | Для первого канала назначается имя с символом «Х», для второго - «Ү», для третьего – «Z».                                                                                             |
| Минимальн<br>ое значение<br>ед. изм.           | _           | _                                                         | В ячейке отображается минимально<br>возможное значение, которое может быть<br>измерено цифровым датчиком по данному<br>каналу. Параметр зависит от измеряемой<br>физической величины. |
| Максимальн<br>ое значение<br>ед. изм.          | _           | _                                                         | В ячейке отображается максимально<br>возможное значение, которое может быть<br>измерено цифровым датчиком по данному.<br>Параметр зависит от измеряемой физической<br>величины.       |
| Опорное<br>значение для<br>расчета, дБ         | _           | _                                                         | Отображается опорное значение необходимое для пересчета измеренного значения в дБ.                                                                                                    |
| Чувствитель<br>ность,<br>В/ед. изм.            | _           | _                                                         | Отображается значение чувствительности<br>(для ZET 7052-N параметр не актуален)                                                                                                    |
| Порог<br>чувствитель<br>ности<br>ед. изм.      | _           | _                                                         | Параметр указывает на минимальное возможное регистрируемое значение.                                                                                                    |

3.6.4 Вкладка «Настройки»

На Рис. 3.3 приведен пример вкладки «Настройки», а в Табл. 3.2 - информация о параметрах.

| Свойства: 705 | 2N_X (02)          |          |    |                  |          | >          | < |
|---------------|--------------------|----------|----|------------------|----------|------------|---|
| Сейсмика      | Калибровка         | Заводски | 1e | Само             | контроль | Метрология |   |
| Общие         | Информация         | Ось Х    | 00 | сь Ү             | Ось Z    | Настройки  |   |
| Общие наст    | ройки              |          |    |                  |          |            |   |
| Тип цифро     | вого датчика:      |          |    | 0                |          |            |   |
| Частота об    | о́новления данных, | Гц:      |    | 100              |          | ~          |   |
| Фильтраци     | 19:                |          |    |                  |          | $\sim$     |   |
| Измеряем      | ая физическая вел  | ичина:   |    | вибр. ус         | скорение | $\sim$     |   |
| Единица из    | змерения:          |          |    | M/C <sup>2</sup> |          | ~          |   |
| Выдаваем      | ое значение:       |          |    | мгновенное       |          | $\sim$     |   |
| Интервал и    | измерения, с:      |          |    | 0                |          | $\sim$     |   |
| Диапазон:     |                    |          |    | расшир           | енный    | ~          |   |
|               |                    |          |    |                  |          |            |   |
|               |                    |          |    |                  |          |            |   |
|               |                    |          |    |                  |          |            |   |
|               |                    |          |    |                  |          |            |   |
|               |                    |          |    |                  |          |            |   |
|               |                    |          |    |                  |          |            |   |
|               |                    |          |    |                  |          |            |   |
|               |                    |          |    | Пр               | оименить | Отменить   | ] |

Рис. 3.3 Вкладка «Настройки»

| Параметр                             | Возможность<br>изменения | Допустимые<br>значения    | Описание                                                                                                    |
|--------------------------------------|--------------------------|---------------------------|----------------------------------------------------------------------------------------------------|
| Тип цифрового<br>датчика             | Нет                      | 230,,                     | Внутренняя информация о типе первичного преобразователя.                                                                                        |
| Частота<br>обновления<br>данных, Гц  | Дa                       | 50<br>100<br>500<br>1000  | Частота, с которой производится<br>аналого-цифровое преобразование<br>регистрируемых сигналов<br>ускорения.                                     |
| Измеряемая<br>физическая<br>величина | Нет                      | Вибр. ускорение           | Параметрустанавливаетфизическую величину, измеренныезначениякоторойвыдаваться на выходе устройства.                                             |
| Единица<br>измерений                 | Дa                       | д<br>м/с <sup>2</sup>     | Выбор единицы измерений,<br>выдаваемых цифровым датчиком<br>данных. Используется цифровым<br>датчиком для преобразований<br>измеряемых величин. |
| Выдаваемое<br>значение               | Нет                      | Мгновенное                | Формат выдачи цифровым<br>датчиком измеренных значений<br>линейного ускорения.                                                                  |
| Диапазон                             | Дa                       | Нормальный<br>Расширенный | Диапазон измерения ускорения<br>ZET 7052-N.<br>Нормальный: ±2 g (20 м/c <sup>2</sup> ).<br>Расширенный: ±8g (80 м/c <sup>2</sup> ).             |

Табл. 3.2 Параметры вкладки «Настройки»

#### 3.6.5 Вкладка «Сейсмика»

На Рис. 3.4 приведен пример вкладки «Сейсмика», а в Табл. 3.3 - информация о параметрах.

| Свойства: 7052 | N_X (02)      |           |         |          |            | × |
|----------------|---------------|-----------|---------|----------|------------|---|
| Общие          | Информация    | Ось Х     | Ось Ү   | Ось Z    | Настройки  | I |
| Сейсмика       | Калибровка    | Заводск   | ие Само | контроль | Метрология |   |
| Сейсмическо    | е обнаружение |           |         |          |            |   |
| Порог 1:       | 0.5           |           |         |          | ^          | • |
| ФНЧ 1:         | 10 Гц         |           |         |          | ~          |   |
| ФВЧ 1:         | 0.5 Гц        |           |         |          | $\sim$     |   |
| Ось 1:         | Х             |           |         |          | $\sim$     |   |
| Вход 1:        | сброс в       | сех реле  |         |          | $\sim$     |   |
| Порог 2:       | 0.5           |           |         |          |            |   |
| ФНЧ 2:         | 10 Гц         |           |         |          | $\sim$     |   |
| ФВЧ 2:         | 0.5 Гц        |           |         |          | $\sim$     |   |
| Ось 2:         | Υ             |           |         |          | $\sim$     |   |
| Вход 2:        | сброс в       | всех реле |         |          | $\sim$     |   |
| Порог 3:       | 0.5           |           |         |          |            |   |
| ФНЧ 3:         | 10 Гц         |           |         |          | ~          |   |
| ФВЧ 3:         | 0.5 Гц        |           |         |          | $\sim$     |   |
| Ось 3:         | Z             |           |         |          | ~ ~        | • |
|                |               |           | П       | рименить | Отменить   |   |

Рис. 3.4 Вкладка «Сейсмика»

| Параметр | Возможность | Допустимые       | Описание                                     |
|----------|-------------|------------------|----------------------------------------------|
|          | изменения   | значения         |                                              |
|          |             |                  | Параметры устанавливают пороговыи            |
| Порог І  |             | В пределах       | уровень ускорения (м/с <sup>2</sup> , g), по |
| Порог 2  | Дa          | диапазона        | превышению которого будет                    |
| Порог 3  |             | измерений        | замыкаться соответствующее реле              |
|          |             |                  | датчика (OUT1, OUT2, OUT3).                  |
|          |             |                  | Параметры накладывают фильтр                 |
|          |             |                  | низких частот на измерительные               |
| ФНЧ 1    |             | ВЫКЛ             | каналы датчика (Х, Ү, Ζ), по                 |
| ФНЧ 2    | Да          | 10 Гц            | показаниям которых будут                     |
| ФНЧ 3    |             | 40 Гц            | срабатывать пороги превышения,               |
|          |             |                  | заданные для параметров «Порог 1»,           |
|          |             |                  | «Порог 2», «Порог 3».                        |
|          |             |                  | Параметры накладывают фильтр                 |
| ADU 1    |             | ВЫКЛ             | высоких частот на измерительные              |
|          | п           | 0,1 Гц           | канала датчика (X, Y, Z), по показаниям      |
| ФВЧ 2    | Дa          | 0,5 Гц           | которых будут срабатывать пороги             |
| ФВЧ 3    |             | 1 Гц             | превышения, заданные для параметров          |
|          |             |                  | «Порог 1», «Порог 2», «Порог 3».             |
|          |             |                  | В полях устанавливаются                      |
|          |             | ВЫКЛ             | измерительные каналы датчика Х, Ү, Ζ,        |
| Ось 1    |             | Х                | ХҮΖ (контроль превышения по любой            |
| Ось 2    | Да          | Y                | оси датчика), по показаниям которых          |
| Ось 3    |             | Z                | будут срабатывать пороги                     |
|          |             | XYZ              | превышения, заданные для параметров          |
|          |             |                  | «Порог 1», «Порог 2», «Порог 3».             |
|          |             | ВЫКЛ             | Параметр устанавливает действие,             |
| Bron 1   |             | сброс реле 1     | которое должно произойти с реле или          |
|          | Ла          | сброс реле 2     | группой реле, при поступлении                |
| Brog 2   | Да          | сброс реле 3     | входного сигнала на соответствующие          |
| влод э   |             | сброс всех реле  | контакты (IN1, IN2, IN3) разъема             |
|          |             | устан. всех реле | датчика.                                     |

Табл. 3.3 Параметры вкладки «Сейсмика»

#### 4 Установка датчика на объекте испытания

#### 4.1 Общие требования

При монтаже датчика следует выполнять следующие указания:

a) Установку следует производить таким образом, чтобы его измерительная ось Z была направлена по вертикали (допустимое отклонение от вертикали не более трех градусов).

b) Исключить повреждения материалов/оборудования при монтаже.

с) Исключить использование металлической проволоки/провода для скрепления между собой металлоконструкций.

d) При выполнении монтажных работ на все резьбовые соединения, нанести защитную смазку.

#### 4.2 Установка датчика на металлическую поверхность

Установка датчика на плоские вертикальные металлические поверхности выполняется с использованием монтажной пластины размерами 130х100 мм (*Puc. 4.1*).

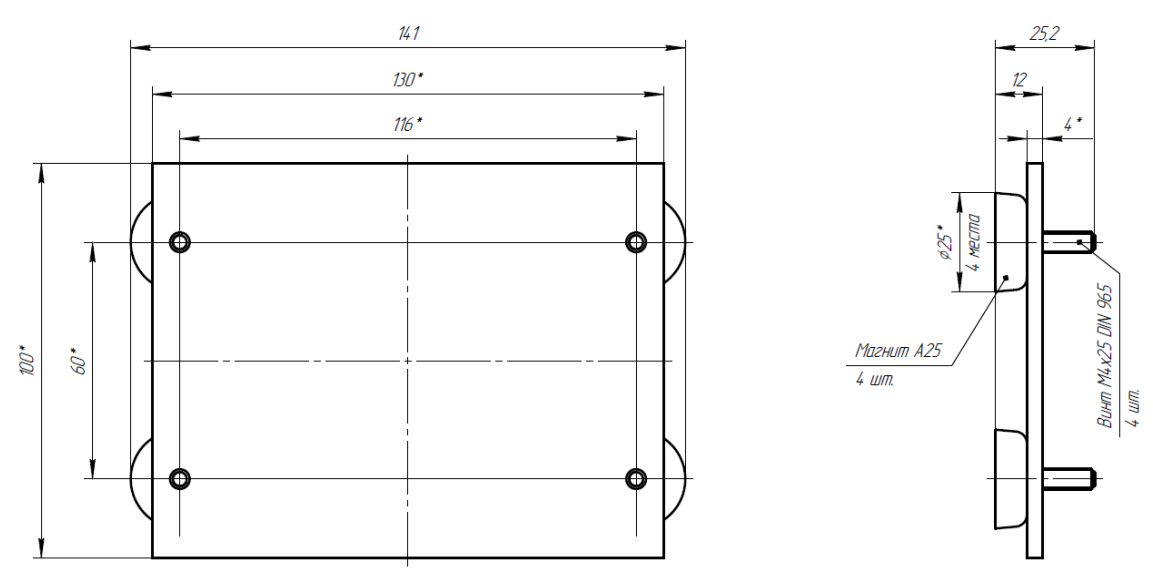

Рис. 4.1 Чертеж монтажной пластины для установки на металлическую поверхность

Пластина фиксируется на металлической поверхности конструкции при помощи четырех магнитов, закрепленных к основанию пластины. Датчик крепится к монтажной пластине при помощи четырех винтов.

Установка пластины на металлическую поверхность сооружения выполняется в следующем порядке:

- Обезжирить поверхность элемента конструкции в области контакта магнитов;
- Нанести на контактируемые области поверхности сооружения и магнитов эмаль АкЧ-1711-Северон Prof (либо аналог), выполняющую функцию клея с целью предотвращения смещения пластины в период эксплуатации;
- Установить пластину на поверхность элемента конструкции.

Крепление датчика к шпилькам пластины установочной, выполняется с помощью четырех гаек и шайб (*Puc. 4.2*).

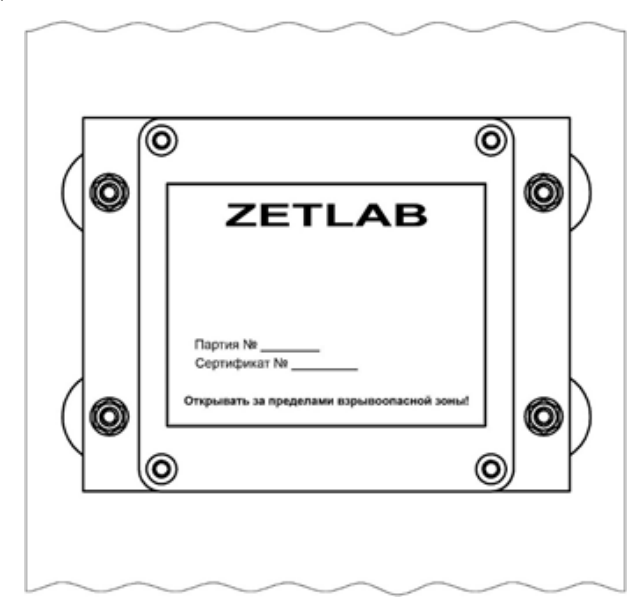

Рис. 4.2 Крепление датчика на вертикальную поверхность

<u>Примечание:</u> при установке датчика следует руководствоваться направлением измерительных осей, приведенных на его корпусе.

#### 4.3 Установка датчика на бетонную поверхность

Установка датчика на горизонтальную бетонную поверхность осуществляется при помощи пластины установочной размерами 160х200мм (*Puc. 4.3*).

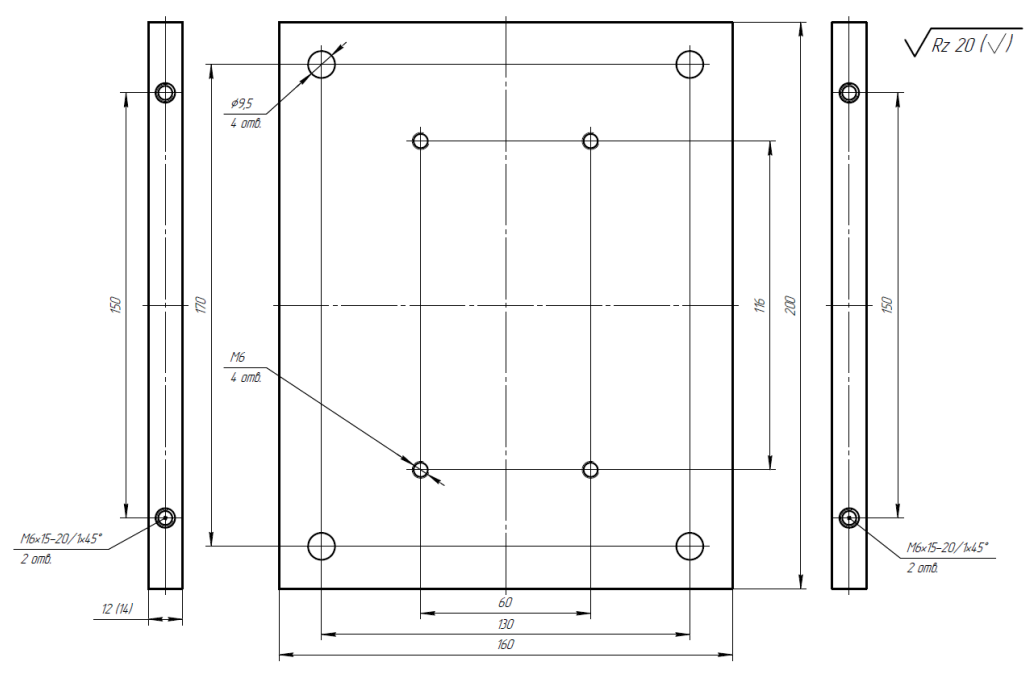

Рис. 4.3 Чертеж монтажной пластины для установки на бетонную поверхность

Пластина установочная фиксируется на бетонной поверхности при помощи четырех анкерных болтов. Крепление датчика к пластине производится через четыре отверстия в основании устройства в соответствии с *Puc. 4.4*.

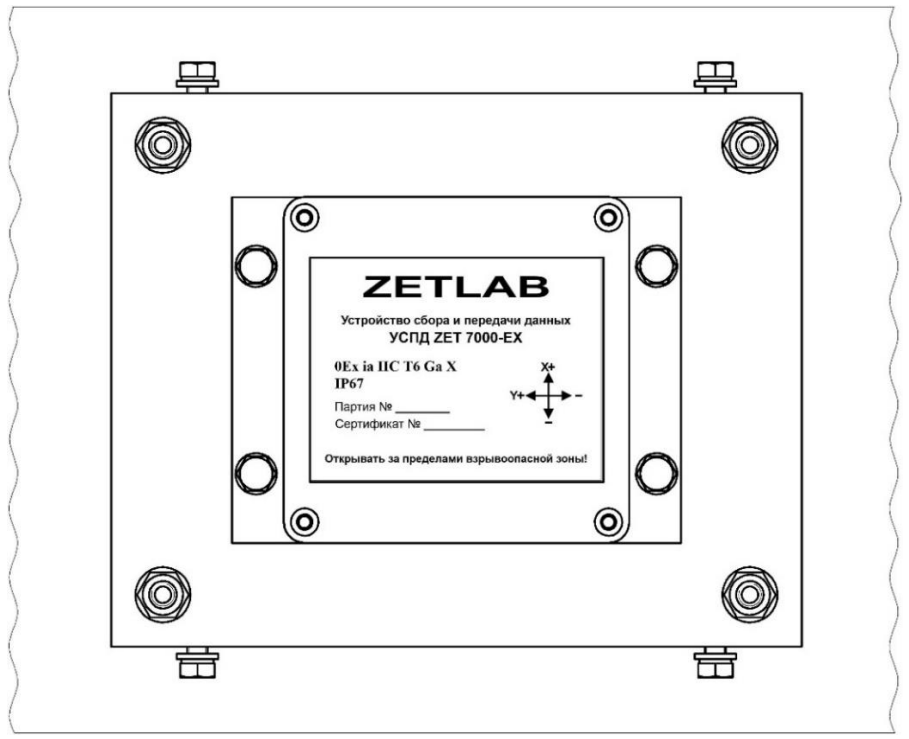

Рис. 4.4 Пример крепления датчика на бетонную поверхность

При необходимости надеть на датчик защитный кожух, зафиксировав его четырьмя винтами на боковых гранях пластины установочной.

#### 4.4 Установка датчика на цилиндрическую поверхность (трубу)

Установка датчика на трубу выполняется с использованием монтажного комплекта (включающего четыре уголка и элементы крепления) и двух хомутов (*Puc. 4.5*).

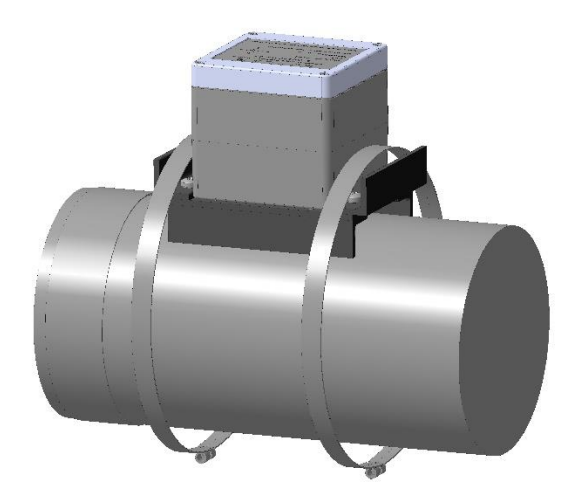

Рис. 4.5 Схема установки датчика на трубу

Уголки из монтажного комплекта фиксируются при помощи винтов на основание датчика на этапе подготовки к установке.

Фиксация датчика на трубе производится с помощью двух хомутов, при этом необходимо обеспечить силу затягивании болтовых соединений в диапазоне 5...7 Н/м.

#### 5 Работа с датчиком

#### 5.1 Запись сигналов на внутреннею память датчика

Проведение измерений с записью на внутреннею память датчика выполняется в следующем порядке:

- 1. Установить датчик на место проведения испытаний для регистрации сигналов ускорения.
- Начать запись, нажав и удерживая кнопку на верхней панели датчика до появления на дисплее надписи «REC START». После чего на внутреннею память датчика будет производиться запись сигналов ускорения.
- По окончанию регистрации сигналов следует остановить запись, нажав и удерживая кнопку на верхней панели датчика до появления на дисплее надписи «REC STOP».
- При необходимости произвести дальнейшую регистрацию сигналов необходимо повторить пункты 1-3 данного раздела.
- По завершению проведения серии регистрации сигналов ускорения необходимо перенести записанные сигналы из внутренней памяти датчика на диск компьютера (см. раздел 5.2).

#### 5.2 Копирование записанных сигналов на диск компьютера

Копирование записанных сигналов производится через интерфейс USB следующим образом:

- На компьютере должно быть запущено программное обеспечение ZETLAB. Необходимо также подключить к USB разъему компьютера электронный ключ ZETKEY, поставляемый в комплекте с системой.
- Выполнить подключение датчика к компьютеру для переноса записанных сигналов с внутренней памяти на компьютер. Для этого необходимо подключить USB- кабель к разъему «USB», который расположен на верхней панели датчика.
- На компьютере автоматически запустится программа «Выбор файлов для конвертации с диска». Данная программа предназначена для копирования и конвертации файлов с внутренней памяти датчика на компьютер в формате ПО «ZETTrends» (Рис. 5.1).

| Выбор файлов для конвертации К:\\ZET_DATA\                                    |                                                                                       |  |  |  |
|-------------------------------------------------------------------------------|---------------------------------------------------------------------------------------|--|--|--|
|                                                                               | Конвертировать файлы в интервале<br>от 02.08.2017 15:27:56 	до 01.01.2050 03:05:50 	▼ |  |  |  |
| Конвертировать только новые файлы<br>Общий размер новых файлов диске 943,5 Мб |                                                                                       |  |  |  |
|                                                                               | Конвертировать все файлы на диске<br>Общий размер всех файлов диске 943,5 Мб          |  |  |  |
| 🔲 c nepe                                                                      | едискретизацией Применить Отмена                                                      |  |  |  |

Рис. 5.1 Программа конвертации файлов

- 4. В программе «Выбор файлов для конвертации с диска» следует выбрать один из предложенных программой вариантов конвертации файлов и нажать кнопку «Применить».
- 5. Запустится процесс конвертация файлов, состояние которого можно отслеживать в программе «Преобразователь файлов» (Рис. 5.2).

| 📱 Преобразователь файлов 📃 🔀           |  |  |  |  |
|----------------------------------------|--|--|--|--|
| Общий прогресс преобразования          |  |  |  |  |
| 12.85 %                                |  |  |  |  |
| Прогресс преобразования текущего файла |  |  |  |  |
| K:\\ZET_DATA\SL000041.ZDT: 12.85 %     |  |  |  |  |
|                                        |  |  |  |  |

Рис. 5.2 Программа «Преобразователь файлов»

6. По окончанию преобразования файлов появится окно (Рис. 5.3) с предложением запуска программы «ZETTrends» для просмотра записанных сигналов.

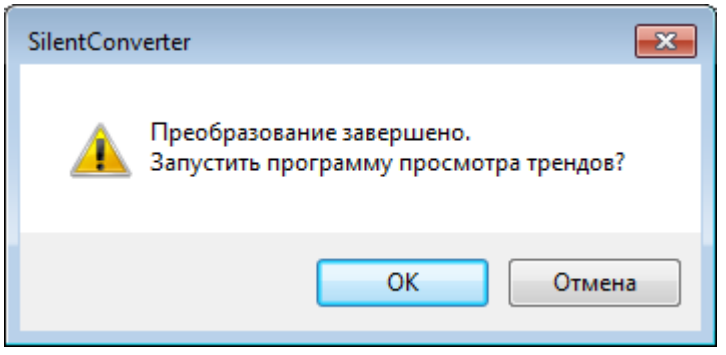

Рис. 5.3 Окно с предложением запуска «ZETTrends»

 В случае нажатия кнопки «ОК» откроется окно программы «Просмотр трендов» (Рис. 5.4), предназначенной для анализа записанных сигналов.

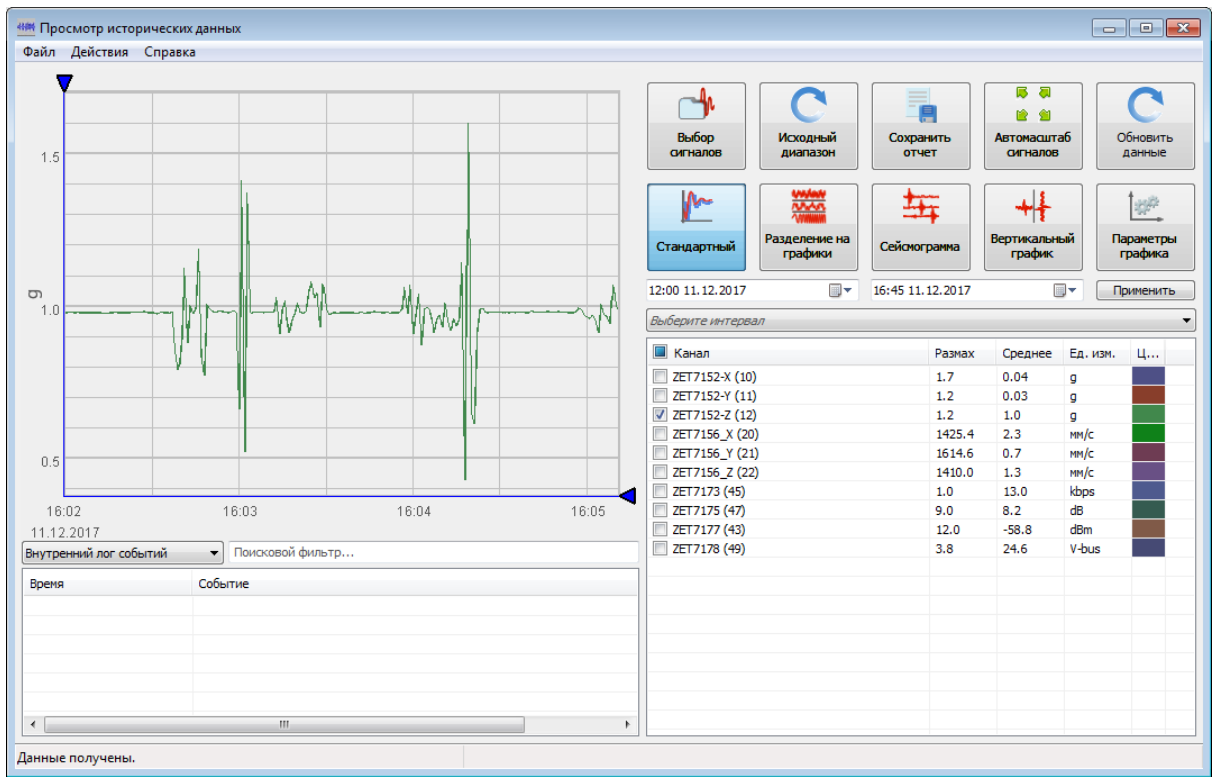

Рис. 5.4 Программа «Просмотр трендов»

- 8. Для отображения сигнала в программе «Просмотр трендов» по конкретному измерительному каналу необходимо выделить его в соответствующей ячейке.
- 9. Также существует возможность, в любое удобное время, самостоятельно запустить ПО «ZETTrends» из меню «Регистрация» панели ZETLAB (Рис. 3.1).

<u>Примечание:</u> за более подробной информацией о работе с ПО «ZETTrends» следует обратиться к документу «Руководство оператора ZETTrends».

 Записанные сигналы сохраняются в директорию, указанную в программе «Пути конфигурации пользователя». Программа «Пути конфигурации пользователя» расположена в главном меню панели ZETLAB (Рис. 5.5).

| Управление проектами ZETLAB | Недавно открытые проекты            |
|-----------------------------|-------------------------------------|
| Открыть проект              |                                     |
| Сохранить проект как        |                                     |
| Дополнительно               |                                     |
| Пути конфигурации пользова  |                                     |
| Посетить сайт программы     |                                     |
| О программе                 |                                     |
| Сохранять конфигурацию      |                                     |
| интеллектуальных датчиков   |                                     |
| ГІОКАЗЫВАТЬ ОШИОКИ          |                                     |
|                             | 📝 Проверять наличие обновлений бета |
| Завершение работы           | Проверить наличие обновлений        |
| Закрыть все программы       | Очистить конфигурацию               |
| Выход из программы          | Сервисная работа с ZET7хх           |
| Язык Language Idioma:       | Русский (Россия)                    |

Рис. 5.5 Главное меню панели ZETLAB

11. Открыть программу «Пути конфигурации пользователя» (Рис. 5.6) нажатием по соответствующей иконке в главном меню панели ZETLAB.

| Настройка путей конфигурации          |                                | ×   |
|---------------------------------------|--------------------------------|-----|
| Пути конфигурации Выбра               |                                |     |
| Сигналы                               | D:\signals\                    |     |
| Сжатые сигналы                        | D:\compressed\                 |     |
| Результаты обработки                  | D:\result\                     |     |
| Файлы конфигурации                    | C:\ZETLab\config\              |     |
| Пользовательские поправки             | C:\ProgramData\ZETLab\correct\ |     |
| Файлы справки                         | C:\ZETLab\hlp\                 |     |
| Корневая директория ZETLAB            | C:\ZETLab\                     |     |
| Директория ZETView                    | C:\ZETLab\SCADA\               |     |
| Справка ZetView С:\ZETLab\SCADA\HELP\ |                                |     |
|                                       | Применить Отмени               | ить |

Рис. 5.6 Программа «Пути конфигурации пользователя»

12. В открывшемся окне программы «Пути конфигурации пользователя» нажать на иконку «Сигналы» (Рис. 5.7).

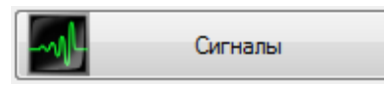

Рис. 5.7 Иконка для перехода к директории записанных сигналов

13. Откроется соответствующая папка «signals», где записанные сигналы отсортированы по времени проведения записи, и имеет следующую структуру «…\signals\rod\mecяц\день\час». Пример приведен на *Puc. 5.8* 

D:\signals\2017\12\11\16

Рис. 5.8 Пример директории записанных сигналов

#### 6 Техническое обслуживание

Регулярные работы по техническому обслуживанию датчика не являются обязательными, но при этом, в качестве превентивной меры, рекомендуется производить регулярный визуальный осмотр оборудования.

При возникновении сбоя в работе оборудования, рекомендуется проверить все соединения датчика на предмет короткого замыкания или разрыва. Если причину сбоя в работе оборудования выявить не удается, датчик необходимо направить Компании ZETLAB на ремонт.

В случае возникновения вопросов по эксплуатации или характеристикам датчика следует обращаться в службу технической поддержки Компании ZETLAB по электронной почте <u>info@zetlab.com</u>.

#### 7 Правила хранения и транспортирования

Рекомендуемые условия хранения датчика в комплекте упаковки в отапливаемом помещении при температуре от 5 до 40 °C и влажности воздуха до 80 % согласно ГОСТ 22261.

В помещении, где хранится датчик, не должно быть паров кислот, щелочей или других химически активных веществ, пары или газы которых могут вызвать коррозию.

При погрузке и разгрузке упаковки с датчиком должны строго выполняться требования манипуляционных знаков и надписей на упаковках.

Размещение и крепление упаковки с датчиком в транспортных средствах должно обеспечивать устойчивое ее положение и не допускать перемещения во время транспортирования.

Климатические условия транспортирования:

- Температура окружающей среды от минус 35 до плюс 60 °С;
- Относительная влажность до 98 % при температуре плюс 25 °C;
- Атмосферное давление от 84 до 107 кПа (от 630 до 800 мм рт.ст.).

При транспортировании должна быть обеспечена защита упаковки с датчиком от непосредственного воздействия атмосферных осадков и солнечного излучения.

Датчик в упаковке может транспортироваться в соответствии с требованиями ГОСТ 21552-84:

- Автомобильным транспортом на расстояние до 1000 км со скоростью не более 60 км/ч по шоссейным дорогам с твердым покрытием и до 500 км со скоростью до 20 км/ч по грунтовым дорогам;
- Железнодорожным транспортом на расстояние до 10000 км со скоростью в соответствии с нормами Министерства путей сообщения, при расположении датчика в любой части состава;
- Воздушным транспортом на любое расстояние, с любой скоростью в герметичном отсеке.

# Приложение А. Пример применения УСПД ZET 7000 mod. 8352-DP в составе системы сейсмического обнаружения для лифтов категории 3

Структурная схема работы датчика сейсмических толчков в составе системы сейсмического обнаружения для лифтов категории 3 представлена на Рис. А1.

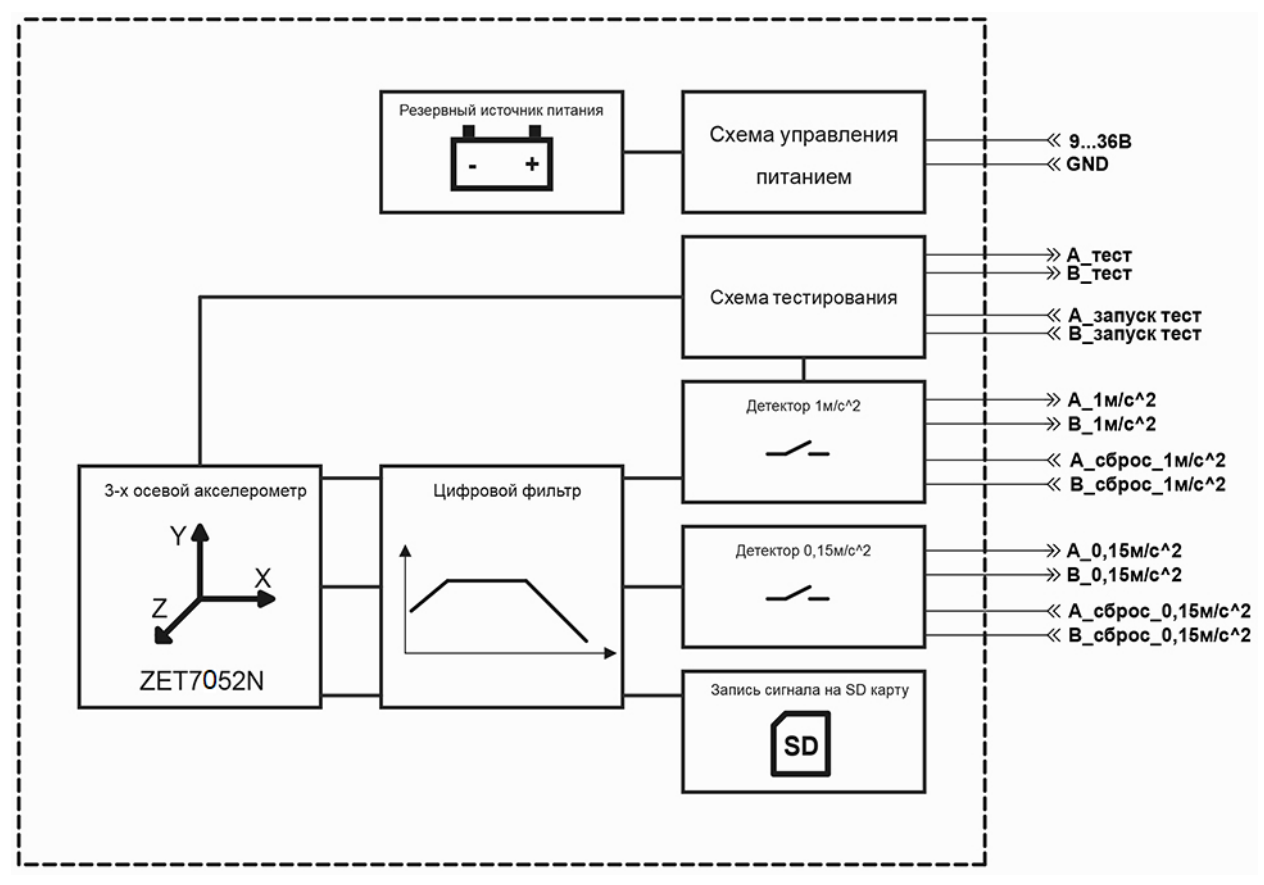

Рис. А1 Структурная схема работы датчика сейсмических толчков в составе системы сейсмического обнаружения для лифтов категории 3

Система сейсмического обнаружения (далее по тексту – ССО) обеспечивает регистрацию ускорений по трем измерительным осям цифрового акселерометра ZET7052-N, входящего в состав датчика сейсмических толчков, установленного в месте регистрации сейсмического воздействия и формирование трех сигналов – «0,15 м/с<sup>2</sup>»; «1 м/с<sup>2</sup>»; «Тест». Формируемые ССО сигналы с контактов реле передаются через контакты ОUT1, OUT2, OUT3 разъема датчика и имеют тип «Сухой контакт».

<u>Примечание:</u> Контроль уровня и формирование сигнала «0,15 м/с<sup>2</sup>» производится только для вертикальной измерительной оси (ось Z) цифрового акселерометра ZET 7052-N, входящего в состав датчика сейсмических толчков.

<u>Примечание:</u> Контроль уровня и формирование сигнала «1 м/с<sup>2</sup>» производится по всем измерительным осям акселерометра, при этом для формирования сигнала «1 м/с<sup>2</sup>» достаточно превышения регистрируемого уровня по любому из измерительных каналов цифрового акселерометра ZET 7052-N, входящего в состав датчика сейсмических толчков. После регистрации ССО превышения уровней, каждый из сформированных сигналов  $\ll 0,15 \text{ м/c}^2 \gg u \ll 1 \text{ м/c}^2 \gg 6$ удет удерживаться до тех пор, пока по цепям IN1, IN2 разъема датчика не будут получены соответствующие сигналы.

В случае детектирования превышения порогового уровня ускорения для первичной волны по сигналу с измерительной оси Z датчика сейсмических толчков, на контактах «OUT1» разъема датчика формируется сигнал « $0,15 \text{ м/c}^2$ » к системе управления лифта. Для сброса сигнала « $0,15 \text{ м/c}^2$ » необходимо на контакты «IN1» разъема датчика подать управляющий сигнал «сброс  $0,15 \text{ м/c}^2$ ».

В случае детектирования превышения порогового уровня ускорения, хотя бы по одному из измерительных каналов (X, Y, Z) датчика сейсмических толчков, на контактах «OUT2» разъема датчика формируется сигнал «1 м/с<sup>2</sup>» к системе управления лифта. Для сброса сигнала «1 м/с<sup>2</sup>» необходимо на контакты «IN2» разъема датчика подать управляющий сигнал «сброс\_1 м/с<sup>2</sup>».

Время реакции ССО с момента прихода сейсмического воздействия, превышающего пороговый уровень, до формирования сигналов к системе управления лифтом не более трех секунд.

Зарегистрированные с измерительных каналов цифрового акселерометра ZET7052-N, входящего в состав датчика сейсмических толчков, сигналы в цифровом формате передаются для хранения в память устройства на SD-карту.